## Brukerveiledning oppsett av to-faktor godkjenning (MFA)

Halden kommune har tatt i bruk Office365 som samhandlingsplattform (E-post, OneDrive, Teams og SharePoint). Dette er skytjenester og vil være tilgjengelig for ansatte uavhengig av hvor man befinner seg.

For å sikre din identitet (e-post adresse) fra å bli benyttet av andre, er det satt opp en løsning for å verifisere at du er «deg».

Det er viktig at du som bruker, registrerer og verifiserer at din informasjon er riktig.

Hva trenger du for å gjøre registreringen.

- Ha brukernavn (e-post adresse) til kommunal mail (<navn>@halden.kommune.no)
- Ha passord for brukernavn.
- En mobiltelefon (tjeneste- eller privat telefon, IKKE vakttelefon)
- Autentisering gjøres på en av to måter:
  - Microsoft Autenticator: Installert Microsoft Authenticator på mobil. tlf. (lastet ned fra App store (Iphone) eller Google Play (Android)
  - SMS: Motta kode fra Microsoft på mobiltelefon

## Hvordan sette opp to-faktor godkjenning (MFA)

Under er det beskrevet hvordan du som bruker, skal sette opp to-faktor godkjenning. Dette gjøres ved å starte Google Chrome og kopiere følgende link og lim den inn i adressefeltet: <u>https://aka.ms/setupsecurityinfo</u>

| På PC                                                                                      | Ny fane × +                                           |
|--------------------------------------------------------------------------------------------|-------------------------------------------------------|
| Start Google Chrome og lim inn linken under:<br>https://aka.ms/setupsecurityinfo           | ← → C                                                 |
| På PC                                                                                      |                                                       |
| Du vil nå få beskjed om å velge en konto.<br>Dersom brukeren din er listet, velger du den, | Microsoft Velg en konto  skill-test@innlandetfylke.no |
| NB !!! Det må logges inn med den<br>kommunale e-post adressen<br>(@halden.kommune.no)      | Bruk en annen konto                                   |

| På PC                                                                                                    |                                                                                       |
|----------------------------------------------------------------------------------------------------|---------------------------------------------------------------------------------------|
| Sett inn ditt passord                                                                                                    | inniandet         / New other inger           following the statement of power        |
| ·                                                                                                    | ← skill-test@innlandetfylke.no                                                        |
|                                                                                                    | Skriv inn passord                                                                     |
|                                                                                                    | Passord                                                                               |
|                                                                                                    | Jeg har glemt passordet                                                               |
|                                                                                                    | Logg på                                                                               |
| På PC                                                                                                    |                                                                                       |
|                                                                                                    | Version Contraction Contraction                                                       |
| Du vil få spørsmål om å forbli pålogget.                                                                                                    | skill-test@innlandetfylke.no                                                          |
|                                                                                                    | Vil du faulti u la unat                                                               |
|                                                                                                    | vii du forbil palogget:                                                               |
|                                                                                                    | Velg dette for å redusere antall ganger du blir bedt<br>om å logge deg på.            |
|                                                                                                    | Ikke vis dette flere ganger                                                           |
|                                                                                                    | Nei <u>Ja</u>                                                                         |
|                                                                                                    | ~ <u>~</u>                                                                            |
| På PC                                                                                                    | sikkerhetsinformasjon                                                                 |
|                                                                                                    | Dette er metodene du bruker for å logge deg på kontoen eller tilbakestille passordet. |
| Systemet vil starte og du kommer inn i                                                                                                    | + Legg til metode                                                                     |
| menyen for å legge til sikkerhetsinformasjon                                                                                                    | Ingen elementer a vise.                                                               |
| Velg. + Legg til metode                                                                                                    |                                                                                       |
| veig. The segment of the second second |                                                                                       |
|                                                                                                    |                                                                                       |
| På PC                                                                                                    | sikkarhetsinformasion                                                                 |
| Volg: Authonticator and fra                                                                                                    | Dette er metodene du bruker for å logge deg på kontoen eller tilbakestille passordet. |
| nedtrekksmenven                                                                                                    | + Legg til metode                                                                     |
|                                                                                                    | Ingen elementer å vise.                                                               |
|                                                                                                    | Legg til en metode                                                                    |
|                                                                                                    | Hviten metode vi Gu legge ti?<br>Authenticator-app                                    |
|                                                                                                    | Authenticator app<br>Telefon                                                          |
|                                                                                                    | Alternativ telefon                                                                    |
| På PC                                                                                                    | Legg til en metode                                                                    |
|                                                                                                    | Hvilken metade vil du legge ti?                                                       |
| Velg: <mark>Legg til</mark>                                                                                                    | Authenticator-app V                                                                   |
|                                                                                                    | Avbryt Legg til                                                                       |
|                                                                                                    |                                                                                       |

| På PC<br>Velg: Neste                                                                                                    | Microsoft Authenticator Begynn ved å skaffe deg appen Installer Microsoft Authenticator-appen på telefonen din. Last ned nå Når du har installert Microsoft Authenticator-appen på enheten, velger du «Nesten. Avbryt Neste                                                                                                    |
|----------------------------------------------------------------------------------------------------|----------------------------------------------------------------------------------------------------|
| Pă PC<br>Velg: <mark>Neste</mark>                                                                                                    | Microsoft Authenticator          Konfiguer kontoen         Når du blir bødt om det tillater du varslinger. Legg deretter til en konto og velg «Jobb eller skole».         Image: State of the skole of the skole of the s |
| <b>På PC</b><br>Du vil nå få beskjed om å skanne QR kode.<br>QR koden må skannes fra din mobil, hvor du<br>har lastet med <b>Microsoft Authenticator</b> |                                                                                                    |
| <b>På mobil</b><br>Start: Microsoft Authenticator                                                                                                    | Authenticator                                                                                                    |
| <b>På mobil</b><br>Velg: <mark>+</mark><br>For å legge til ny konto                                                                                      | 14:05 <b>.</b> ₁∎ 4G <b>=</b> )<br><b>=</b> Kontoer +                                                                                                    |
| <b>På mobil</b><br>Velg: <mark>Jobb eller skolekonto</mark>                                                                                              | 13:11                                                                                                    |
|                                                                                                    | Personlig konto                                                                                                    |
|                                                                                                    | Jobb- eller skolekonto     >       Annen (Google, Facebook e.l.)     >                                                                                                    |

| Då mohil                                                                                                    | Kann QR-Kode                                                                                                    |
|----------------------------------------------------------------------------------------------------|----------------------------------------------------------------------------------------------------|
|                                                                                                    |                                                                                                    |
| Hold skannervindu over QR koden. Telefonen<br>vil automatisk lese koden og gå videre                                 | Kontoleverandøren vil vise en QR-kode                                                                                                    |
| På PC                                                                                                    | Microsoft Authenticator                                                                                                    |
| Når QR kode er skannet inn, velg: <mark>Neste</mark>                                                                 | Skann QR-koden<br>Bruk Microsoft Authenticator-appen til å skanne QR-koden nedenfor. Dette kobler Microsoft<br>Authenticator-appen til kontoen.<br>Når du har skannet QR-koden, velger du «Neste».<br>With the skanne bildet?<br>Tilbake |
| På PC                                                                                                    | Microsoft Authenticator                                                                                                    |
| Systemet vil nå gjøre klart slik at det<br>verifiseres at koden er skannet                                           | La oss prøve den<br>Godigenn varstingen vi ænder til appen                                                                                                    |
| På mobil                                                                                                    | Add du mediciones                                                                                                    |
| Du vil i Microsoft Autenticator appen få<br>spørsmål om du vil godkjenne påloggingen.<br>Velg: <mark>Godkjenn</mark> | Vil du godkjenne       påloggingen?       Innlandet fylkeskommune       skill-test@innlandetfylke.no       Avslå       Godkjenn                                                                                                    |
| På PC                                                                                                    | Microsoft Authenticator                                                                                                    |
| Dersom alt er i orden vil du få meldingen som<br>vist<br>Velg: <mark>Neste</mark><br><b>På PC</b>                    | Varsting godigers                                                                                                    |
| Du vil nå få en melding om at Microsoft<br>Authenticator app er registrert                                           | Microsoft Authenticator app was successfully ×<br>registered                                                                                                    |

Gratulerer, du har nå registrert to-faktor godkjenning med Microsoft Autenticator.

Det neste steget er å registrere din telefon for to-faktor med SMS. Dette gjøres i samme meny-bilde.

| På PC                                       | + Legg til metode                                                                                          |
|---------------------------------------------|----------------------------------------------------------------------------------------------------|
| Velg: <mark>+ Legg til metode</mark>        | Microsoft Authenticator                                                                                    |
|                                             |                                                                                                    |
| På PC                                       | Legg til en metode                                                                                         |
| Fra nedtrekksmeny velg: Telefon             | Huilken metade vil du leage til?                                                                           |
|                                             | Authenticstor-ann                                                                                          |
|                                             | Authenticator-app                                                                                          |
|                                             | Telefon                                                                                                    |
|                                             | Alternativ telefon                                                                                         |
| På PC                                       | -                                                                                                    |
|                                             | Legg til en metode                                                                                         |
| Velg: <mark>Legg til</mark>                 | Hvilken metade vil du legge til?                                                                           |
|                                             | Telefon                                                                                                    |
|                                             |                                                                                                    |
|                                             | Avbryt Legg til                                                                                            |
| Då DC                                       |                                                                                                    |
| rarc                                        | Telefon                                                                                                    |
| Velg: Norge(+47)                            | Du kan bevise hvem du er ved å svare på en samtale på telefonen<br>din eller tekste en kode til telefonen. |
| Legg inn ditt telefonnummer                 | Hvilket telefonnummer vil du bruke? Norge (+47)                                                            |
|                                             | Send kode i melding                                                                                        |
| Velg: <mark>Neste</mark>                    | ◯ Ring meg 🔓                                                                                               |
|                                             | Meldings- og datagebyrer kan påløpe.                                                                       |
|                                             | Avbryt Neste                                                                                               |
| På mobil                                    | MELDINGER 2 min sider                                                                                      |
| Du vil nå motta en SMS fra Microsoft med en | Microsoft *<br>278883?                                                                                     |
| 6-sifret kode                               | Bruk denne koden for å bekrefte Microsoft                                                                  |
| På PC                                       | Telefon                                                                                                    |
| Legg inn 6-sifret kode                      | Vi har nettopp sendt en 6-sifret kode til +47 92841022. Angi koden                                         |
|                                             | nedenfor.                                                                                                  |
| Velge: <mark>Neste</mark>                   | Send koden på nytt                                                                                         |
|                                             | Tilbala                                                                                                    |
|                                             | HIDAKE Neste                                                                                               |

| På PC                                                                                     | Telefon                                                         |
|-------------------------------------------------------------------------------------------|-----------------------------------------------------------------|
| Du vil få en melding om at registreringen var<br>vellykket.<br>Velg: <mark>Fullfør</mark> | SMS verified. Your phone was registered successfully  Fullfør . |

Gratulerer. Da har du foretatt en vellykket registrering av din telefon

Det siste steget er å sette opp hva du vil ha som standard godkjenningsmetode.

Dette gjøres fra samme menybilde som du er inne i.

| På PC                                       | Standard påloggingsmetode: Telefon – tekst +47 92841022 Endre |
|---------------------------------------------|---------------------------------------------------------------|
| På standard påloggingsmetode<br>Velg: Endre |                                                               |
| På PC                                       | Endre standardmetode                                          |
| På nedtrykksmeny                            | Hvilken metode vil du bruke for å logge deg på?               |
| Velg: Microsoft Authenticator - varsling    | Microsoft Authenticator – varsling                            |
|                                             | Telefon – ring +47 92841022                                   |
|                                             | Telefon – tekst +47 92841022 ft                               |
|                                             | Microsoft Authenticator – varsling                            |
| På PC                                       | Endre standardmetode                                          |
| Velg: Bekreft                               | Hvilken metode vil du bruke for å logge deg på?               |
|                                             | Microsoft Authenticator – varsling V                          |
|                                             | Tilbake Bekreft                                               |

Du har nå satt opp din brukerkonto med ekstra sikkerhet, og kan avslutte registreringen